## 科研项目申报系统操作手册-教师端

一、登录

登录地址: <u>http://rwsb.conjure.net.cn/</u>

登录账号:使用原系统登录账号登录,密码全部为123456,登录后请及时修改密码。 登录系统,在个人资料修改密码。

| 贵州省高校科研项目<br>— | ≡ ▲ 个人资料   |                      |
|----------------|------------|----------------------|
|                |            |                      |
| Q\$ 常规管理 new   |            |                      |
| ▲ 个人资料         |            | 测试老师2                |
| 0 项目由报管理       | 用产         | 名:                   |
|                | cs         | szą2                 |
| O用户管理 <        | 手机         | l号:                  |
|                | 18         | 8685024633           |
|                | 昵約         | R:                   |
|                | 源          | 抗老师2                 |
|                | <b>数</b> 指 | <b>3:</b><br>修改密码通留空 |
|                | 登录后请及时修改密码 | 22 <u>22</u>         |

# 二、申报项目

项目申报时间段为 2022 年 11 月 25 日至 2022 年 12 月 5 日.2022 年 12 月 5 日 24:00。 请在该时间段内及时申报。

#### (一)填写项目申报书

在【项目申报管理】栏目,点击申报项目,找到可申报的项目计划,选择自己需要申报的项 目类型,填写项目申报书。

1、找到申报计划,向右拉动滚动条,找到要申报的计划,填写项目申报书。

| 贵州省高校科研项目     | ■ ▲ 个人资料 O 申报项目    |      |                    |                     |                     | ●主页 自分     | 999년存 19 | x 😩   | 测试老师2 0 |
|---------------|--------------------|------|--------------------|---------------------|---------------------|------------|----------|-------|---------|
|               | σ                  | 投票   |                    | •                   | 2. Q                |            |          |       |         |
|               | 项目计划名称             | 申报年份 | 项目类别               | 开始时间                | 申报结束时间              | 限制申报金额(万元) | 状态       | 操作    | 计划详情    |
| og 常規管理 new   | 夏高校人文社会科学研究项目一般项目  | 2023 | 一般項目               | 2022-11-25 00:00:00 | 2022-12-05 23:59:59 | 2.00       | ● 未开始    | 写项目申报 | 计划详新    |
| O 项目申报管理 →    | 夏高校 人文社会科学研究项目重点项目 | 2023 | 重点项目               | 2022-11-21 18:00:23 | 2022-12-05 23:59:59 | 5.00       | ●进行中     | 写项目申报 | 计划评估    |
| O 申报项目        | 复高校 人文社会科学研究项目专项项目 | 2023 | ********<br>****** | 2022-11-21 16:26:49 | 2022-12-05 23:59:59 | 2.00       | ●进行中     | 写项目申报 | 计划详备    |
| O 项目列表·草稿箱    |                    |      |                    |                     |                     |            |          |       |         |
| O 项目列表-项目列表   | ◎小麻「封練う茶店家, 芯共う茶店家 |      |                    |                     |                     |            |          |       |         |
| O 项目列表-我主持的项目 |                    |      |                    |                     |                     |            |          |       |         |
| O 项目列表-退回修改   |                    |      |                    |                     |                     |            |          |       |         |

#### 2、填写项目申报书

点击【写项目申报】按钮,进入申报书填写页面,认真阅读申报须知,进行填写。

| 贵州省高校科研项目         | Ξ O 申报项目                                        | 🕷 主页 🍵 清除緩存 🦄 🗙 🌔 熟読起所2        |
|-------------------|-------------------------------------------------|--------------------------------|
| 》制试老师2<br>• 在线    |                                                 |                                |
| <sub>授家菜単</sub> Q | C (58                                           | -                              |
| <b>0</b> \$       | 基本信息 项目负责人基本情况 项目主要参加省基本情况(最多5名) 申报书正文 经费预算(万元) | (注)的<br>                       |
| O 项目申报管理 →        | * 项目类别<br>图覆校人                                  | 50462                          |
| O 中搬项目            | 國際收入                                            | ~                              |
| O 项目列表-草稿箱        | * 学科()决                                         |                                |
| O 项目列表-项目列表       | ·····································           |                                |
| O 项目列表-我主持的项目     | * <b><i>研究</i>(%</b> (9)                        |                                |
| O 项目列表-退回修改       | 968.5°                                          |                                |
| O用户管理 <           | * 课题名称                                          |                                |
|                   | 调输入课题名称                                         |                                |
|                   | *项目申请人                                          |                                |
|                   | 请输入项目中诉人姓名                                      |                                |
|                   | * 申请人所在学校                                       |                                |
|                   |                                                 |                                |
|                   | 87                                              | 激活 Windows<br>转到设置以源库 Windows。 |

填写过程中,可点击填写页底部的保存按钮,进行随时保存。

| 最个信息  坝日页宽入最个情况 | 坝日主要参加省基个情况(服多5名) | 甲报书止文 经费预算(力元) |  |
|-----------------|-------------------|----------------|--|
| 姓名              |                   | 性别             |  |
| 张琴              |                   | 女              |  |
| 学历              | 学位                | 外语语种及程度        |  |
| 本科学历            | ~ 硕士              | ◇ 英语四级         |  |
| 职称              | 职务                | 所在飲研室(飲料所)     |  |
| 硕士生             | ~ 无职务             | ~ 计算机数研室       |  |
| 研究专长            |                   | 专业领域           |  |
| 所依托硕(博)点        |                   | 联系电话           |  |
|                 |                   | 点击保存按钮随时保存     |  |

保存后在进行修改时,需要进入【申报项目-草稿箱】进行修改。

| < > C 合 ☆ k            | yxm.conjure.net.cn/adi | min.php/declareopera | tion/drafts?ref=addtabs |      |      |      |      | Ŧ    | ۲ × ( | S · 在此搜索  |             | a 🥯 🚺         | ▶ ±   | %•⊅ | • 6 + | + = |
|------------------------|------------------------|----------------------|-------------------------|------|------|------|------|------|-------|-----------|-------------|---------------|-------|-----|-------|-----|
| 贵州省高校科研项目              |                        | O 项目列表-草模            | Ŧði                     |      |      |      |      |      |       |           | <b>希</b> 主页 | <b>自</b> 清除缓存 | (a x  |     | 周武老师2 | Q   |
| ● #####2<br>● 在3就      | 0                      |                      |                         |      |      |      |      |      |       |           | 搜索          |               |       | H-  | 2.    | ۹   |
| 搜索菜单 Q                 | 课题名                    | 6称 申请编               | 身 项目计划名称                | 申报年份 | 项目类别 | 学科门类 | 研究类别 | 学校名称 | 成果形式  | 申请经费 (万元) | 负责人         | 项目状态          | 申报书   |     | 操作    |     |
| O\$ 常规管理 new           | 测试2022年11              | 月21日项目 -             | 2023年度高校人文社会科学研究项目专项项目  | 2023 | 专项项目 | 逻辑学  | 应用研究 | 博雅空间 | 著作    |           | 张琴          | 待提交           | 项目申报书 | 弱交  | 计划订错  |     |
| O 项目申报管理 ↓             | <<br>显示第1到第15          | 条记录,总共 1 条记录         |                         |      |      |      |      |      |       |           |             |               |       |     |       | •   |
| ○ 用报项目<br>○ 項目列表-草稿箱 - | -                      |                      | 保存后                     | 需要修改 | 项目内容 | 或继续填 | 写项目内 | 容,请到 | 【项目列  | ]表-草稿箱】   | ,点击         | 项目申报          | 书进行修改 | 坆   |       |     |
|                        |                        |                      |                         |      |      |      |      |      |       |           |             |               |       |     |       |     |

填写经费时,经费总和不能只能是计划限制的金额。例如申报计划的经费为2万元,则经费的总和为2万元。

| 印刷表 0 ~ ~ (<br>管理表 0 ~ ( ) ( ) ( ) ( ) ( ) ( ) ( ) ( ) ( ) ( | 0 ^ |
|--------------------------------------------------------------|-----|
|                                                              |     |
| 印刷费 0 ~                                                      | 0   |
|                                                              |     |

### (二)提交申报书

项目申报书在草稿箱填写完毕且修改无误后,在草稿箱点击提交,进入到项目审核流程。 特别注意:项目一旦提交审核,不可修改,请在草稿箱填写完毕检查无误后提交申报。

| 页//1日间/1×1+16  |     | - 0 Hokoda 0 s    | (14) 3-14 - Mar [10] |                        |      |      |      |      |      |      |           | 11 X. | W //0/0-400 | 12 19   | 0 |       | 200440521 | 112. WQ |
|----------------|-----|-------------------|----------------------|------------------------|------|------|------|------|------|------|-----------|-------|-------------|---------|---|-------|-----------|---------|
| 38社名称2<br>• 在线 |     | S                 |                      |                        |      |      |      |      |      |      |           | 投來    |             |         |   | III • | ≛         | Q       |
| 搜索菜单           | ٩   | 课题名称              | 申请编号                 | 项目计划名称                 | 申报年份 | 项目类别 | 学科门类 | 研究类别 | 学校名称 | 成果形式 | 申请经费 (万元) | 负责人   | 項目状态        | 申报书     |   | _     | 操作        |         |
| og 常規管理        | new | 测试2022年11月21日项目   |                      | 2023年度高校人文社会科学研究项目专项项目 | 2023 | 专项项目 | 逻辑学  | 应用研究 | 博雅空问 | 著作   | 2         | 张琴    | 待提交         | 项目申报性   |   | 撥交    | 计划时情      |         |
| O 项目申报管理       | ~   | ◆<br>显示第1到第1条记录,总 | 共1条记录                |                        |      |      |      |      |      |      |           |       |             |         |   | _     |           |         |
| O 申报项目         |     |                   |                      |                        |      |      |      |      |      |      |           |       |             |         |   |       |           |         |
| O 项目列表-草稿箱     |     |                   |                      |                        |      |      |      |      | 松    | 查无误居 | 訪项目, 点:   | 击提交进  | 进入审核流       | <b></b> |   |       |           |         |

提交后即可在项目列表中查看项目状态。

| 2 | <ul> <li>测试老师2</li> <li>在线</li> </ul> |     | 全部                                                                                                    | 城中 已   | 通过 未近   | 6) <u>j</u> ira | 修改   |      |      |      |             |       |         |        |        |       |
|---|---------------------------------------|-----|----------------------------------------------------------------------------------------------------|--------|---------|-----------------|------|------|------|------|-------------|-------|---------|--------|--------|-------|
| 3 |                                       | ۹   | 8                                                                                                    |        |         |                 |      |      |      |      |             | 112   |         |        |        | 搜索    |
| 7 | <b>0%</b> 常规管理                        | new |                                                                                                    | 申报年份   | 项目类别    | 学科门类            | 研究类别 | 学校名称 | 成果形式 | 申报经费 | 负责人         | 申报用户  | 项目状态    | 意识形态审核 | 校级专家评审 | 校级专家训 |
| 5 | O 项目申报管理                              | ~   | 而目专项项目                                                                                                    | 2023   | 专项项目    | 逻辑学             | 应用研究 | 博雅空间 | 著作   | 2    | <u>Rear</u> | 测试老师2 | 待学校初审审核 | 未开启    | ● 未开启  |       |
| 3 |                                       |     | <ul> <li></li> <li>↓</li> <li>□</li> <li>□</li></ul> | 1条记录,总 | 共 1 条记录 |                 |      | -    | -    |      |             |       |         |        |        |       |
| 8 |                                       |     |                                                                                                    |        |         |                 |      |      |      |      |             |       |         |        |        |       |
| 3 | O 项目列表-项目列号                           | ¥   |                                                                                                    |        |         |                 |      |      |      | 提交后  | 在项目         | 列表中可到 | 查看项目状态为 | 的待学校初审 | 审状态    |       |
| ٦ | O 项目列表-我主持的                           | 的项目 |                                                                                                    |        |         |                 |      |      |      |      |             |       |         |        |        |       |

申报书填写结束。